# 2437986 - SCU3 | How to enable logging in the system

| Version        | 2                             | Туре            | SAP Knowledge Base Article |
|----------------|-------------------------------|-----------------|----------------------------|
| Language       | English                       | Master Language | English                    |
| Release Status | Released to Customer          | Category        | Problem                    |
| Component      | BC-CUS-TOL-ALO (Activity Log) | Released On     | 25.01.2018                 |

Please find the original document at https://launchpad.support.sap.com/#/notes/2437986

## Symptom

You want to know, how to enable logging in the system

or

This screen prompts, if you try to evaluate logs:

| Evaluation of change logs                                                                           | $\times$ |
|----------------------------------------------------------------------------------------------------|----------|
| Table logging is not currently active<br>in your system.<br>Do you want to analyze the logs anyway? |          |
| Yes No                                                                                              |          |

#### In German

| 🗊 Auswertung von Änderungsprotokollen 🛛 👋                                                                                 |  |  |
|----------------------------------------------------------------------------------------------------|--|--|
| In Ihrem System ist die Tabellenprotokollierung gegenwärtig<br>nicht aktiv.<br>Möchten Sie trotzdem Protokolle auswerten? |  |  |
| Ja Nein                                                                                                    |  |  |

### Environment

This KBA applies for all SAP Products based on NetWeaver and S4H

# **Reproducing the Issue**

- 1. Start transaction SCU3
- 2. Press button *Evaluate Logs*
- 3. Enter an object in field Customizing Object/Table
- 4. Execute the report with icon Execute (F8)

or

- 1. Start transaction SPRO
- 2. Press button SAP Reference IMG
- 3. Open the affected IMG activity with icon IMG Activity
- 4. Navigate over the menu Utilities -> Change Logs

### Cause

Profile parameter *rec/client* is not switched on in the instance profile.

### Resolution

Avoid inconsistencies in the change logs: Check with transaction *SM51*, which application servers exists in the system. Perform these steps on each instance profile for each application server instance:

- 1. Logon to the affected system
- 2. Start transaction RZ10
- 3. In field Profile press F4 and choose the Instance profile
- 4. In frame Edit Profile choose Extended maintenance
- 5. Press button Change
- 6. Press button Parameter Create (F5)
- 7. In field Parameter name enter the value rec/client
- 8. In field *Parameter val.:* enter one of the following values:

ALL Table auditing is active for all clients, which means that all writes performed on tables are logged that are flagged accordingly in ABAP Dictionary.

<client1>,<client2>,...,<clientN> (1 <= N <= 10) Table auditing is only active for the clients in the list. Up to 10 (different) clients can be specified. Caution: No blanks can be inserted before or after the ',' separator in this list.

Examples: rec/client=ALL rec/client=001,002,003

- 9. Press button Copy (Shift+F4)
- 10. Press icon Back (F3)
- 11. Press icon Back (F3)
- 12. In screen *Maintain Profile* The profile was changed. Save changes? Press button **Yes**

13. Press icon *Save (Ctrl+S)* 

14. In screen *Activate profile* 

| 🖙 Activate profile 🛛 🗙               |     |    |   |        | × |
|--------------------------------------|-----|----|---|--------|---|
| Do you want to activate the profile? |     |    |   |        |   |
|                                      | Yes | No | × | Cancel |   |

Do you want to activate the profile?

Press button Yes

- 15. Confirm the information about Profile xxx saved and activated with icon Continue (Enter)
- 16. Stop and Restart the instance

# Keywords

Protokollierung Tabellen Änderungen Tabellenänderungen Änderungsprotokolle RSVTPROT SCU3 Table changes are not logged recording of Customizing changes **Profile Parameter Maintenance** Evaluation of change logs Table logging is not currently active in your system. Do you want to analyze the logs anyway? Auswertung von Änderungsprotokollen In Ihrem System ist die Tabellenprotokollierung gegenwärtig nicht aktiv. Möchten Sie trotzdem Protokolle auswerten? fehlen missing logs Protokolle Activate/Deactivate table auditing

# **Other Components**

| Component      | Description           |
|----------------|-----------------------|
| BC-CUS-TOL-TME | View Maintenance Tool |
| BC-CUS-TOL-IMG | Implementation Guide  |